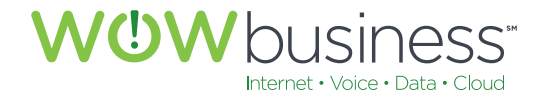

wowforbusiness.com

# MODEM USER GUIDE

# Arris TG2470 and TG2472 Series Modems

7072.U.1601.O

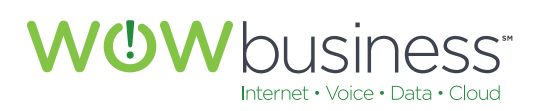

# Modem User Guide Table of Contents

| 1. Note About This User Guide                       | 4          |
|-----------------------------------------------------|------------|
| 2. Access and Login to Modem                        | 5          |
| 3. Basic Setup                                      | 6          |
| 3.1 System Basic Setup                              | 6          |
| 3.1.1 Basic Setup                                   | 7          |
| 3.1.2 Wireless 2.4 GHz                              | 7          |
| 3.1.3 Wireless 5 GHz                                | 7          |
| 3.1.4 2.4G/5G WPS Settings                          | 7          |
| 3.2 Login Settings                                  | 7          |
| 4. WAN Setup                                        | 9          |
| 4.1 Dynamic                                         | 9          |
| 4.1.1 DHCP                                          | 9          |
| 4.2 Static                                          | 10         |
| 4.3 Dynamic (IPv6)                                  | 11         |
| 4.4 Static (IPv6)                                   | 12         |
| 5. LAN Setup                                        | 13         |
| 5.1 LAN Settings                                    | 13         |
| 5.1.1 LAN IP Settings                               | 13         |
| 5.1.2 DHCP Server Settings                          | 14         |
| 5.1.3 DNS Override                                  | 14         |
| 5.1.4 DNS Relay                                     | 14         |
| 5.1.5 NAT                                           | 14         |
| 5.1.6 UPnP                                          | 14         |
| 5.2 LAN Settings (IPV6)                             | 15         |
| 5.3 Client List                                     | 16         |
| 5.4 Ports                                           | 17         |
| 6. Wireless 2.4 GHz                                 | 18         |
| 6.1 Basic                                           | 18         |
| 6.1.1 Enable Wireless                               | 18         |
| 6.1.2 WIREless Network Name (SSID)                  | 18         |
| 6.1.3 Broadcast Network Name (SSID)                 | 19         |
| 6.1.4 TX Power Level                                | 19         |
| 6.1.5 Channel                                       | 19         |
| 6.1.0 AP ISOIdUON                                   | 19         |
| 6.1.7 WMM                                           | 19         |
| 0.1.0 Security Mode                                 | 19         |
| 0.1.9 FIE-SIIdIEU KEY (FSK)                         | 19         |
| 6.2.1 Wireless Notwork and 80211p Specific Settings | 02<br>20   |
| 6.3 MAC Address Control                             | 20<br>21   |
| 6.31 MAC Address Eiltering and Eilter List          | ∠ı<br>21   |
| 6.4 Wireless Client List                            | י_ ב<br>רכ |
| O. I WHICHOSS CHEFTE LIST                           | ∠∠         |

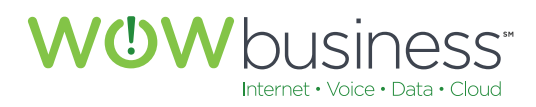

| 7. Wireless 5 GHz                                       | 23 |
|---------------------------------------------------------|----|
| 7.1 Basic                                               | 23 |
| 7.1.1 Enable Wireless                                   | 23 |
| 7.1.2 Wireless Network Name (SSID)                      | 23 |
| 7.1.3 Broadcast Network Name (SSID)                     | 24 |
| 7.1.4 TX Power Level                                    | 24 |
| 7.1.5 Channel                                           | 24 |
| 7.1.6 AP Isolation                                      | 24 |
| 7.1.7 WMM                                               | 24 |
| 7.1.8 Security Mode                                     | 24 |
| 7.1.9 Pre-Shared Key (PSK)                              | 24 |
| 7.2 Advanced                                            | 25 |
| 7.2.1 Wireless Network and 802.11n/ac Specific Settings | 25 |
| 7.3 MAC Address Control                                 | 26 |
| 7.3.1 MAC Address Filtering and Filter List             | 26 |
| 7.4 Wireless Client List                                | 27 |
|                                                         |    |
| 8. Firewall                                             | 28 |
| 8.1 Firewall Settings                                   | 28 |
| 8.1.1 Firewall Settings                                 | 28 |
| 8.1.2 Virtual Servers                                   | 29 |
| 8.1.3 Port Triggers                                     | 29 |
| 8.1.4 Client IP Filters                                 | 30 |
| 8.1.5 Client IPV6 Filters                               | 30 |
| 8.1.6 DMZ                                               | 31 |
| 8.1.7 Parental Controls                                 | 32 |
| 8.1.8 ALG (Application Layer Gateway Settings)          | 33 |
| 9. MOCA                                                 | 34 |
| 9.1 MoCA Status                                         | 34 |
|                                                         |    |
| 10. Utilities                                           | 35 |
| 10.1 System Information                                 | 35 |
| 10.1.1 System Information                               | 35 |
| 10.1.2 Restart Router                                   | 36 |
| 10.1.3 Factory Defaults                                 | 36 |
| 10.1.4 Save/Backup Settings                             | 37 |
| 10.1.5 Restore Settings                                 | 37 |
| 10.1.6 System Settings                                  | 38 |
| 10.1.7 Language                                         | 39 |
| 10.1.8 System Logs                                      | 40 |
| 10.1.9 DDNS                                             | 41 |
| Additional Support                                      | 42 |

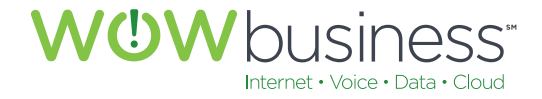

# 1. NOTE ABOUT THIS USER GUIDE

While this user guide applies to a specific Arris modem/router deployed by WOW! for Internet service, this guide may also be used for other Arris Modem/Routers that WOW! deploys for service. Minor screen layout and configuration options may differ from model to model. However, most configuration tabs and screens will be similar and have the same look and feel.

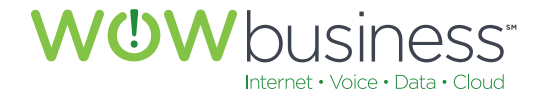

# 2. ACCESS AND LOGIN TO MODEM

Enter the default IP Address of the modem into your browser URL field and press <Enter>.

• Default IP Address: 192.168.0.1 The following screen should appear.

Enter the default User Name and Password and click < Apply>.

- Default User Name: "Admin"
- Default Password: "Password" (When the EMTA is reset)
- For increased security, at the time if installation, WOW technicians will change the default password to a unique 12 character password and provide to the owner.
- If the EMTA is factory reset, the password will default to "password" and could allow access to the EMTA by unauthorized users. If this occurs, please refer to the unique 12 character password provided at the time of installation and reset the password to this 12 character string.

| Login |                                                                       |                                                |                                        |                             |
|-------|-----------------------------------------------------------------------|------------------------------------------------|----------------------------------------|-----------------------------|
| OGIN  | Login                                                                 |                                                |                                        |                             |
| LOGIN | The default user name is 'admi<br>(such as \$, I, ?, &, #, @, and oth | n'. Valid characters are the numbers<br>hers.) | 0 to 9, the letters a through z, and p | rintable special characters |
|       | Login                                                                 |                                                |                                        |                             |
|       | User Name                                                             | admin                                          | 3                                      |                             |
|       | Password                                                              |                                                | 3                                      |                             |
|       | Apply                                                                 |                                                |                                        |                             |

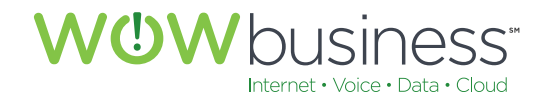

# **3. BASIC SETUP**

# **3.1 System Basic Setup**

The following four (4) selection are available to customers via the <Basic Setup> Tab. Clicking on the question mark icon next to each option will give the user additional information about that specific configuration.

| ARRIS                        | Wireless HSD                                                                                                    | Logout                                                                  |                                                                      |                                                                  |                                                         |                                      |
|------------------------------|----------------------------------------------------------------------------------------------------|-------------------------------------------------------------------------|----------------------------------------------------------------------|------------------------------------------------------------------|---------------------------------------------------------|--------------------------------------|
| Basic Setup WAN Setup        | LAN Setup Wireless 2.4 GHz                                                                                                    | Wireless 5 GHz                                                          | Frewall                                                              | MoCA                                                             | Utilities                                               |                                      |
| RANC NETUP<br>LOGIN SETTINGS | System Basic Set<br>While your system has many configur<br>tabs to access the other configuration<br>option to view a description of that opt | ration options, the op<br>pages to set advanc<br>tion. For changes to t | tions on this Basic S<br>ed options. Hover th<br>ake effect, you mut | etup page are thos<br>he mouse pointer o<br>st olick the Apply b | e required by most u<br>ver the question mark<br>utton. | sers. Click the<br>i loon next to an |
|                              | Basic Setup<br>Language<br>Host Name<br>Routing Enabled<br>More LAN Settings                                                                  | English<br>ARRISC<br>V                                                  | w<br>sw                                                              | 2                                                                |                                                         |                                      |
|                              | Wireless 2.4 GHz<br>Enable Wireless<br>Wireless Network Name (SSID)<br>Pre-Shared Key<br>More Wireless Settings                               | P 2<br>ARRIS-<br>BUL644                                                 | 300284                                                               | 2                                                                |                                                         |                                      |
|                              | Wireless 5 GHz<br>Enable Wreless<br>Wireless Network Name (SSID)<br>Pre-Shared Key<br>More Wreless Settings                                   | 2<br>ARRIS-<br>BUL644                                                   | 8709-5G<br>1300284                                                   | 2<br>2                                                           |                                                         |                                      |
|                              | 2.4G/5G WPS Settings<br>WPS Enable<br>Device PIN Code<br>WPS Mode<br>Enrollee PIN Code                                                        | ♥ 3<br>\$805#3<br>PBC                                                   | 501 (                                                                | 2                                                                |                                                         |                                      |
|                              | Apply                                                                                                    | 0                                                                       | z                                                                    |                                                                  |                                                         |                                      |

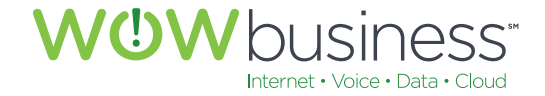

## 3.1.1 Basic Setup

Use this option to select the appropriate language.

#### 3.1.2 Wireless 2.4 GHz

This radio frequency applies to many older and existing WIFI connectivity options. Most WIFI devices operate using this option.

#### 3.1.3 Wireless 5 GHz

This radio frequency applies to many newer WIFI connectivity devices. 802.11ac uses this frequency.

#### 3.1.4 2.4G/5G WPS Settings

WIFI Protected Setup (WPS). Select this option to enable WPS.

## **3.2 Login Settings**

Login Settings are available to customers via the <Basic Setup> Tab. Clicking on the question mark icon next to each option will give the user additional information about that specific configuration.

Wireless SSIDs & Pre-Shared Keys should be kept as the factory defaults unless a customer desires to change them.

The SSIDs and Pre-Shared Key are provided by the manufacture on the bottom of the Modem along with the CMAC address and other information.

| Model: DG2470A P/N: DG00DLQ2470                                                                                                    |  |
|----------------------------------------------------------------------------------------------------|--|
| Mains voltages inside this unit. No user serviceable<br>parts inside. Refer service to qualified personnel only! Haute<br>tension à l'intérieur de cette unité. Ne contient aucune pièce<br>qui puisse être réparée par l'utilisateur. Confier l'entretien à<br>du personnel qualifié.                                                                                                    |  |
|                                                                                                    |  |
| <ul> <li>CC ID: OIDDG2470 IC:6670A-DG2470</li> <li>This class B device complies with Part 15 of the FCC rules and Industry Canada requirements. Operation is subject to the following two conditions: <ol> <li>This device may not cause harmful interference</li> <li>this device must accept any interference received, including interference that may cause undesired operation.</li> <li>115-240 VAC, 50/60Hz, 0.6 A MAX</li> </ol> </li> <li>US Pat. info at www.arris.com/legal. Other patents pending.</li> <li>ARRIS 2014 - 2015. All rights reserved. Made in China.</li> </ul> |  |
| Network Name(SSID)<br>2.4GHz: ARRIS-FBCB<br>5GHz: ARRIS-FBCB-5G<br>Preshared Key: BSY776602150<br>Security Mode: WPA2-PSK(AES)                                                                                                    |  |
| WPS PIN: 72081686                                                                                                    |  |
|                                                                                                    |  |
| CMAC: 5C8FE002FBCB                                                                                                    |  |
| WAN MAC SCREEDO2ERCC                                                                                                    |  |
|                                                                                                    |  |
| 783939 DG2470A/NA                                                                                                    |  |
|                                                                                                    |  |

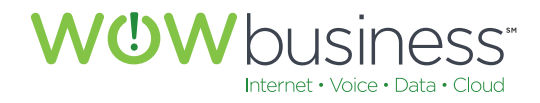

The Login Settings page is where the user can change the default password. At the time of installation, a WOW! technician will set the default password to the CMAC of the modem.

|                                                      | Hab                                                                                                    | Logout                                                                                                    |                                                                                                    |                                                                                                    |                                                                                                    |
|------------------------------------------------------|----------------------------------------------------------------------------------------------------|----------------------------------------------------------------------------------------------------|----------------------------------------------------------------------------------------------------|----------------------------------------------------------------------------------------------------|----------------------------------------------------------------------------------------------------|
| LAN Setup                                            | Wireless 2.4 GHz                                                                                                    | Wireless 5 GHz                                                                                                    | Firewall                                                                                                    | MoCA                                                                                                    | Utilities                                                                                                    |
| Login<br>You can chang<br>characters are<br>others.) | Settings<br>ge the password for ad<br>the numbers 0 to 9, th                                                                                          | min account. Use a pa<br>le letters a through z ar                                                                                                    | ssword that will not<br>nd A through Z, and                                                                                                    | be easy to guess. I<br>printable special ch                                                                                                    | Passwords are case-sensitive. Val<br>laracters (such as \$, !, ?, &, ≢, @,                                                                                                    |
| Change<br>Old Passwor<br>New Passwo<br>Repeat New    | Password<br>d<br>Password                                                                                                    |                                                                                                    | 2                                                                                                    |                                                                                                    |                                                                                                    |
| Other Se                                             | ettings<br><sub>at</sub>                                                                                                    | 900                                                                                                    |                                                                                                    | 2                                                                                                    |                                                                                                    |
| Apply                                                |                                                                                                    |                                                                                                    |                                                                                                    |                                                                                                    |                                                                                                    |
|                                                      | LAN Setup<br>Login A<br>You can chang<br>characters are<br>others.)<br>Change<br>Old Passwor<br>New Passwor<br>Repeat New<br>Other Se<br>Login Timeou | LAN Setup Wreless 2.4 GHz  LOGIN Settings  You can change the password for ad characters are the numbers 0 to 9, th others.)  Change Password  Old Password  New Password  Repeat New Password  Login Timeout  Apply | LAN Setup       Wreless 2.4 GHz       Wreless 5 GHz         LOggin Settings         You can change the password for admin account. Use a part characters are the numbers 0 to 9, the letters a through 2 at others.)         Change Password         Old Password         New Password         Repeat New Password         Other Settings         Login Timeout         900 | LAN Setup       Wreless 2.4 GHz       Wreless 5 GHz       Frewall         LOggin Settings         Sou can change the password for admin account. Use a password that will not characters are the numbers 0 to 9, the letters a through z and A through Z, and others.)         Change Password         Old Password         New Password         Repeat New Password         Login Timeout         900 | LAN Setup       Wireless 2.4 GHz       Wireless 5 GHz       Firewall       MoCA <b>LAN Setup Setup</b> Moca <b>A LAD Setup</b> Setup       Firewall       Moca <b>LAD Setup</b> Setup       Setup       Moca <b>Login Settings</b> Setup       And printable special of adminesters are through z and A through Z, and printable special of adminesters. <b>Change Password</b> Setup       Setup       Setup         New Password       Setup       Setup       Setup         New Password       Setup       Setup       Setup <b>Change Settings</b> Setup       Setup       Setup         New Password       Setup       Setup       Setup       Setup         Intersort       Setup       Setup       Setup       Setup       Setup       Setup         Login Timeout       Setup       Setup <t< td=""></t<> |

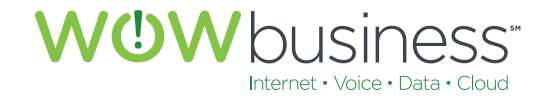

# 4. WAN SETUP

# 4.1 Dynamic

# 4.1.1 DHCP

Dynamic Host Control Protocol (DHCP) is enabled by default. Additionally, the IP Address, Subnet Mask and Gateway Address fields are auto-configured at initial turn-up with WOW! provided Internet service. Unchecking DHCP is an advanced routing feature that disables internal routing and allows users to use their own router.

| ARRI                                      | s         | Wireless                                         | HSD                                                              | Logout                                                     |                                                      |                                             |                                   |
|-------------------------------------------|-----------|--------------------------------------------------|------------------------------------------------------------------|------------------------------------------------------------|------------------------------------------------------|---------------------------------------------|-----------------------------------|
| asic Setup                                | WAN Setup | LAN Setup                                        | Wireless 2.4 GHz                                                 | Wireless 5 GHz                                             | Firewall                                             | MoCA                                        | Utilities                         |
| DYNAMIC                                   |           | Dynam<br>A dynamic co<br>are not sure o          | nic Configu<br>nnection type is the mo<br>f your connection type | uration Set                                                | tings<br>way gets its IP add<br>s to take effect, yo | ress from a DHCP s<br>ou must click the App | erver at the cable company. If yo |
| STATIC<br>DYNAMIC (IPVS)<br>STATIC (IPVS) |           | DHCP<br>Erisble DHC<br>IP Address<br>Subnet Masi | 5P.                                                              | <ul> <li>✓ ?</li> <li>74.199.1</li> <li>255.265</li> </ul> | 52.191                                               | 7.                                          |                                   |
|                                           |           | Gateway Ad                                       | dress                                                            | 74.199.5                                                   | 52.1                                                 | 2                                           |                                   |
|                                           |           |                                                  |                                                                  |                                                            |                                                      |                                             |                                   |

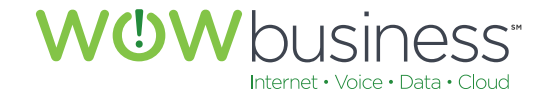

# 4.2 Static

No changes are needed on this configuration page for normal operation. Static IP assignments are an advanced routing feature that should only be configured and utilized as needed when ordered accordingly from WOW!.

This is not common.

| c Setup WAN  | N Setup LAN Setup       | Wireless 2.4 GHz        | Wireless 5 GHz          | Firewall              | MoCA                | Utilities                        |
|--------------|-------------------------|-------------------------|-------------------------|-----------------------|---------------------|----------------------------------|
|              | Static                  | IP Connec               | tion Type               |                       |                     |                                  |
|              | A statio IP a           |                         |                         | are and uses a period | manage IP address   | to connect to the internet. If w |
| NAMIC        | Internet Ser            | vice Provider gives you | an IP address that neve | r changes, then use   | this option. For ch | anges to take effect, you must   |
| TIC          | the Apply bu            | utton.                  |                         |                       |                     |                                  |
| NAMIC (IPV6) |                         |                         |                         |                       |                     |                                  |
| ATIC (IPVS)  | Canadia II              |                         |                         |                       |                     |                                  |
|              | Static I                | * Settings              |                         |                       |                     |                                  |
|              | Enable Sta              | itic (P                 |                         |                       |                     |                                  |
|              | IP Address              | 3                       | <b>b</b> 'a)a'a         | 1                     |                     |                                  |
|              | Subnet Ma               | lsk                     | 00,00                   | 3                     |                     |                                  |
|              | Gateway A               | Address                 | 0.0.0.0                 |                       |                     |                                  |
|              | Consider                | NS Server IP            | Nulou                   |                       |                     |                                  |
|              | Secondary<br>Tections D | NC Conver IP            | N.O.D.O.                | 2                     |                     |                                  |
|              | Domain N                | NO DEIVER IF            | Process of              | 2                     |                     |                                  |
|              | MTU Size                | arrive                  | 1500                    | 2                     |                     |                                  |
|              | THE De Server           |                         | 1200                    |                       |                     |                                  |
|              |                         |                         |                         |                       |                     |                                  |
|              | Apply                   |                         |                         |                       |                     |                                  |
|              | Apply                   |                         |                         |                       |                     |                                  |

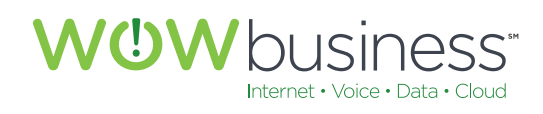

# 4.3 Dynamic (IPv6)

No changes are needed on this configuration page for normal operation.

| ARRIS                    | Wireless HSD                                                                     | Logout                                                                       |                                                   |                                                 |
|--------------------------|----------------------------------------------------------------------------------|------------------------------------------------------------------------------|---------------------------------------------------|-------------------------------------------------|
| Basic Setup WAN Setup    | LAN Setup Wireless 2.4 GHz                                                       | Wireless 5 GHz Firewall                                                      | MoCA                                              | Utilities                                       |
|                          | Dynamic Configu                                                                  | ration Settings (II                                                          | PV6)                                              | DAL DE CO                                       |
| DYNAMIC                  | A dynamic connection type is the most<br>are not sure of your connection type, u | t common. The gateway gets its IP a<br>use this. For changes to take effect, | iddress from a DHCP se<br>you must click the Appl | erver at the cable company. If you<br>y button. |
| STATIC<br>DYNAMIC (IPV6) |                                                                                  |                                                                              |                                                   |                                                 |
| STATIC (IPV6)            | Dynamic Configuration                                                            | (IPV6)                                                                       |                                                   |                                                 |
|                          | Enable DHCP (IPV6)                                                               | · 2                                                                          |                                                   |                                                 |
|                          | Dynamic Configuration                                                            | (IPV6)                                                                       |                                                   |                                                 |
|                          | IP Address V8                                                                    | (a)                                                                          | 2                                                 |                                                 |
|                          | Delegated Prefix                                                                 |                                                                              | 2                                                 |                                                 |
|                          | Delegated Prefix Length                                                          | 0 ?                                                                          |                                                   |                                                 |
|                          | IPV6 Gateway Address                                                             | ::2EE0:5551:BBC1:0:0                                                         | 2                                                 |                                                 |
|                          |                                                                                  |                                                                              |                                                   |                                                 |
|                          | Apply                                                                            |                                                                              |                                                   |                                                 |
|                          |                                                                                  |                                                                              |                                                   |                                                 |
|                          |                                                                                  |                                                                              |                                                   |                                                 |
|                          |                                                                                  |                                                                              |                                                   |                                                 |

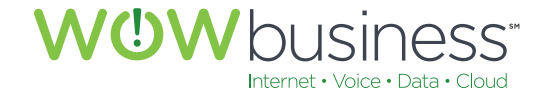

# 4.4 Static (IPv6)

No changes are needed on this configuration page for normal operation. Leave this box un-checked. As with the STATIC configuration page, STATIC (IPV6) assignments are an advanced routing feature that should only be configured and utilized as needed when ordered accordingly from WOW! This is not common.

| ARR                                 | IS IS     | Wireless                                                                                                    | HSD                                                                                                    | Logout                                                                                       |                                                   |                                                                                                  |                                                                              |
|-------------------------------------|-----------|----------------------------------------------------------------------------------------------------|----------------------------------------------------------------------------------------------------|----------------------------------------------------------------------------------------------|---------------------------------------------------|--------------------------------------------------------------------------------------------------|------------------------------------------------------------------------------|
| Basic Setup                         | WAN Setup | LAN Setup                                                                                                    | Wireless 2.4 GHz                                                                                                    | Wireless 5 GHz                                                                               | Firewall                                          | MoCA                                                                                             | Utilities                                                                    |
| DYNAMIC<br>STATIC<br>DYNAMIC (IPV6) |           | Static<br>A static IP ad<br>Internet Servi<br>the Apply but                                                                                      | IP Connect<br>dress connection type<br>ce Provider gives you<br>ton.                                                                                           | tion Type (<br>is less common than o<br>an IP address that nev                               | IPV6)<br>thers and uses a p<br>er changes, then u | ermanent IP address<br>se this option. For of                                                    | to connect to the Internet. If your<br>langes to take effect, you must click |
| STATIC (IPVS)                       | -1        | Static IP<br>Enable Stati                                                                                                    | Settings (IPV6                                                                                                    | 5)<br>□ Ø                                                                                    |                                                   |                                                                                                  |                                                                              |
|                                     |           | Static IP<br>IP Address I<br>Prefox Lengt<br>IPV6 Gatewo<br>Primary DN<br>Secondary I<br>Tertiary DN<br>Domain Nar<br>Delegated P<br>Delegated P | Settings (IPV6<br>V8<br>bh (IPV6)<br>ay Address<br>S Server (IPV6)<br>DNS Server (IPV6)<br>S Server (IPV6)<br>S Server (IPV6)<br>me<br>trefix Length<br>trefix | 5)<br>11<br>12<br>13<br>14<br>14<br>15<br>15<br>15<br>15<br>15<br>15<br>15<br>15<br>15<br>15 | 2<br>                                             | 2<br>2<br>2<br>3<br>3<br>3<br>3<br>3<br>3<br>3<br>3<br>3<br>3<br>3<br>3<br>3<br>3<br>3<br>3<br>3 |                                                                              |
|                                     |           | Apply                                                                                                    |                                                                                                    |                                                                                              |                                                   |                                                                                                  |                                                                              |

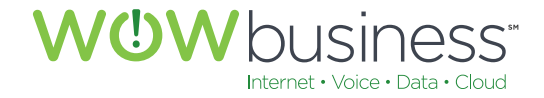

# 5. LAN SETUP

LAN Settings are advanced configuration options that do not need to be altered for normal operation.

# **5.1 LAN Settings**

#### 5.1.1 LAN IP Settings

192.168.0.1 is the default IP address assigned to the modem and does not need to changed for normal operation. The Subnet Mask value does not need to be changed either. These two default settings, combined, allow for 253 devices to be connected, physically or via WIFI, to the modem. One (1) of these 254 IP addresses is actually the modem itself. The IP address assigned to the modem can be thought of as the gateway IP address.

| c Setup      | WAN Setup | LAN Setup Wireless 2.4 GHz          | Wireless 5 GHz Firewall          | MoCA Utilities                                         |
|--------------|-----------|-------------------------------------|----------------------------------|--------------------------------------------------------|
|              |           | LAN Settings                        |                                  |                                                        |
| FTTINGS      |           | You can make changes to the Local A | rea Network (LAN) here. For chan | nges to take effect, you must press the 'Apply' button |
| I SETTINGS ( | (PV6)     | bottom of the screen.               |                                  |                                                        |
| ENT LIST     |           |                                     |                                  |                                                        |
| RT B         |           | LAN IP Settings                     |                                  |                                                        |
|              |           | IP Address                          | 192 168.0.1                      | 3                                                      |
|              |           | Subnet Mask                         | 255.255.255.0                    | 2                                                      |
|              |           | DHCP Server Settings                |                                  |                                                        |
|              |           | Enable DHCP Server                  | 2                                |                                                        |
|              |           | Start IP Address                    | 192.168.0.2                      | 2                                                      |
|              |           | End (P Address                      | 192 168 0 254                    | 2                                                      |
|              |           | Lease Time                          | 3800                             | 2                                                      |
|              |           | Domain Name                         |                                  | 2                                                      |
|              |           | DNS Override                        |                                  |                                                        |
|              |           | Enable DNS Override                 | □ 2                              |                                                        |
|              |           | Primary DNS Server IP               | 04-223 217 2                     | 2                                                      |
|              |           | Secondary DNS Server IP             | (4.235 E17.3                     | 2                                                      |
|              |           | Tertiary DNS Server IP              | 6000                             | 2                                                      |
|              |           | DNS Relay                           |                                  |                                                        |
|              |           | Enable DNS Relay                    | □ 2                              |                                                        |
|              |           | NAT                                 |                                  |                                                        |
|              |           | NAT Mode                            | RoutedWithNAT                    | ~ 2                                                    |
|              |           | UPnP                                |                                  |                                                        |
|              |           | Enable UPnP                         | 2 3                              |                                                        |
|              |           | Apply                               |                                  |                                                        |
|              |           |                                     |                                  |                                                        |
|              |           |                                     |                                  |                                                        |

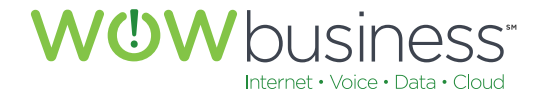

#### 5.1.2 DHCP Server Settings

Leaving this option enabled (radio button checked) allows for the modem to assign IP addresses dynamically to devices within the IP address range specified. The default range is from 192.168.0.2 to 192.168.0.254 (253 potential devices). Lease time and domain names are additional advanced configuration options. These do not need to be changed for normal operation.

**Note:** Should static IPs be assigned on the LAN, they should not be within the dynamic IP range. If they are, undesirable and unpredictable network behavior may occur.

#### 5.1.3 DNS Override

Alternate DNS servers may be entered and utilized. This is an advanced routing feature and should not be changed for normal operation. Leaving this option un-checked is the WOW! default configuration.

#### 5.1.4 DNS Relay

This is an advanced routing feature and should not be changed for normal operation. Leaving this option un-checked is the WOW! default configuration.

#### 5.1.5 NAT

<RoutedWithNAT> is the default configuration option and should not be changed for normal operation.

#### 5.1.6 UPnP

Enabling UPnP is the default configuration for normal operation.

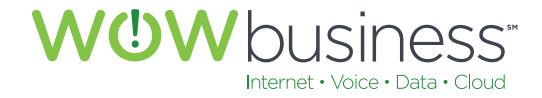

# 5.2 LAN Settings (IPV6)

All IPV6 LAN settings are set to the following default entries at service activation. No IPV6 addresses need to be configured. DHCP Server, DNS Override or DNS Relay options do not need to be selected. These all should be left unchecked (disabled) for normal operation with WOW! Internet services.

| ARRIS                 | Wireless                                                        | HSD Lo                             | gout                       |                           |                                     |
|-----------------------|-----------------------------------------------------------------|------------------------------------|----------------------------|---------------------------|-------------------------------------|
| Basic Setup WAN Setup | LAN Setup Wireles                                               | s 2.4 GHz Wireles                  | s 5 GHz Firewall           | MoCA                      | Utilities                           |
| LAN SETTINGS          | LAN Setting<br>You can make changes to<br>bottom of the screen. | IS (IPV6)<br>o the Local Area Netw | ork (LAN) here. For change | is to take effect, you mu | ist press the 'Apply' button at the |
| CLIENT LIST<br>PORTS  | LAN Settings (II                                                | PV6)                               |                            |                           |                                     |
|                       | IP Address V6<br>Prefix Length (IPV6)                           |                                    | 84 2                       | 1                         |                                     |
|                       | DHCP Server S                                                   | ettings (IPV6)                     | FESU ZAULEUFF.FE           | 10,070F                   |                                     |
|                       | Enable DHCP Server (<br>Start IP Address (IPV6)                 | PV6)                               |                            | 2                         |                                     |
|                       | End IP Address (IPV6)<br>Lease Time (IPV8)                      |                                    | 3870                       | 2                         |                                     |
|                       | DNS Override                                                    |                                    |                            |                           |                                     |
|                       | Primary DNS Server IF<br>Secondary DNS Serve                    | r IP                               |                            | 2                         |                                     |
|                       | Tertiary DNS Server IF                                          |                                    |                            | 2                         |                                     |
|                       | Enable DNS Relay                                                |                                    |                            |                           |                                     |
|                       | Apply                                                           |                                    |                            |                           |                                     |
|                       |                                                                 |                                    |                            |                           |                                     |
|                       |                                                                 |                                    |                            |                           |                                     |

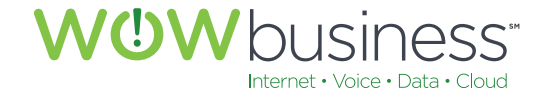

# **5.3 Client List**

The Client List page lists actively connected devices to your network. As an advanced feature, individual devices may be manually entered. This is used in conjunction with the advanced static address routing features of the modem. By default and for normal operation, adding devices, or clients, along with static IP addresses is not required.

| ARRIS                               | Wireless HSD                                                                                                    | Logout                                                                                       |                                                                                     |                                                      |                                                                                       |
|-------------------------------------|----------------------------------------------------------------------------------------------------|----------------------------------------------------------------------------------------------|-------------------------------------------------------------------------------------|------------------------------------------------------|---------------------------------------------------------------------------------------|
| Basic Setup WAN Setup               | LAN Setup Wireless 2.4 GHz                                                                                                    | Wireless 5 GHz                                                                               | Firewall MoC                                                                        | A                                                    | Utilities                                                                             |
| LAN SETTINGS<br>LAN SETTINGS (IPVS) | Client List<br>This page shows the host Name, IP<br>not have a specified host name, the<br>olient and then click the Delete butto | address, and MAC Address<br>on the host Name field will be<br>on to delete the client lease, | of each computer that is<br>a blank. Click the Add butt<br>Click the Refresh button | connected to y<br>ton to create a<br>to update the ( | your network. If a computer does<br>new fixed client lease. Select a<br>Clients list. |
| PORTS                               | Reserved IP Client Lis                                                                                                    | 5t<br>IP Address                                                                             | Mac Ad                                                                              | Idress                                               | Status                                                                                |
|                                     | Add Delete Apply                                                                                                    |                                                                                              |                                                                                     |                                                      |                                                                                       |
|                                     | Attached Client List                                                                                                    |                                                                                              |                                                                                     |                                                      |                                                                                       |
|                                     | IP Address<br>192.168.0.2<br>FE80::B45D:D69D:3F2A:99D8                                                                            | Name<br>mm-8630-tracy<br>mm-8530-tracy                                                       | Mac Address<br>F0:1F:AF:33:1C:A8<br>F0:1F:AF:33:1C:A8                               | Type<br>Ethernet<br>Ethernet                         | Expiration<br>2015-05-12 09:19:19:00<br>0-00-00 00:00:00.00                           |
|                                     | Refresh                                                                                                    |                                                                                              |                                                                                     |                                                      |                                                                                       |
|                                     |                                                                                                    |                                                                                              |                                                                                     |                                                      |                                                                                       |

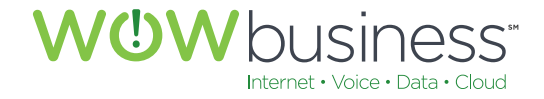

# 5.4 Ports

All Ethernet ports are configured to a default state to be enabled, set to Auto, set to Full-Duplex and set to a speed of 1000. Modification of these settings may adversely affect network operation.

| ARRIS                                       | Wireless HSD                                                             | Logout             |                                 |                      |                                |
|---------------------------------------------|--------------------------------------------------------------------------|--------------------|---------------------------------|----------------------|--------------------------------|
| Basic Setup WAN Setup                       | LAN Setup Wireless 2.4 (                                                 | GHz Wireless 5 GHz | Firewall                        | MoCA                 | Utilities                      |
| LAN SETTINGS                                | Ethernet Port (<br>This page allows the Ethernet po<br>service provider. | Configuratio       | <b>N</b><br>is an advanced feat | ure and should not b | e set unless requested by your |
| LAN SETTINGS (IPVS)<br>CLIENT LIST<br>PORTS | Select Ethernet Port                                                     | 6 P.               |                                 |                      |                                |
|                                             | Ethernet Port Setu                                                       | p                  |                                 |                      |                                |
|                                             | Enabled                                                                  | 2 3                | S. 1.                           |                      |                                |
|                                             | Auto                                                                     | 2                  | 1 A                             |                      |                                |
|                                             | Duplex                                                                   | Fulling            | 2                               |                      |                                |
|                                             | Speed                                                                    | 1000               | 4 2                             |                      |                                |
|                                             |                                                                          |                    |                                 |                      |                                |
|                                             |                                                                          |                    |                                 |                      |                                |
|                                             |                                                                          |                    |                                 |                      |                                |
|                                             |                                                                          |                    |                                 |                      |                                |

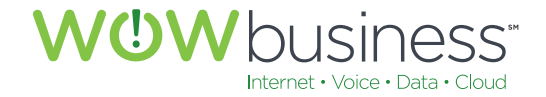

# 6. WIRELESS 2.4 GHZ

# 6.1 Basic

## 6.1.1 Enable Wireless

This option needs to be checked to in order to utilize the WIFI functionality of the modem.

#### 6.1.2 Wireless Network Name (SSID)

The provided SSID, or WIFI network name, is the default WIFI network users will connect to. One SSID is assigned to the 2.4 GHz radio while another is assigned to the 5Ghz radio. Both may be manually changed at the user's discretion to a description that is more fitting to their environment.

| asic Setup    | WAN Setup | LAN Setup         | Wireless 2.4 GHz       | Wireless 5 GHz         | Firewall            | MoCA                   | Utilities                    |         |
|---------------|-----------|-------------------|------------------------|------------------------|---------------------|------------------------|------------------------------|---------|
|               |           | System            | Basic So               | tup                    |                     |                        |                              |         |
|               |           | System            | Dasic Se               | tup                    | tions on this Dasis | Catus sans are those   | maning by most years. Cl     | Call th |
| APC           |           | tabs to access th | he other configuration | n pages to set advance | ed options. Hover t | the mouse pointer ov   | er the question mark icon ne | ext to  |
| ADVANCED      |           | option to view a  | description of that op | ption. For changes to  | take effect, you mu | ust click the Apply bu | itton.                       |         |
| MAC ADDRESS   | CONTROL   |                   |                        |                        |                     |                        |                              |         |
| WIRELESS CLIE | TELL THE  | Decis Cat         |                        |                        |                     |                        |                              |         |
|               |           | Dasic Sett        | ιþ                     | 12.0                   |                     |                        |                              |         |
|               |           | Ministeen Netwo   | 5 Name (CCID)          |                        | 8700                |                        |                              |         |
|               |           | Rinadrast Nati    | work Name (SSID)       | IN 2                   | 0/05                |                        |                              |         |
|               |           | Te Power Leve     |                        | Hinh                   | ~ 2                 |                        |                              |         |
|               |           | Channel           |                        | Auto                   | 12                  |                        |                              |         |
|               |           | AP Isolation      |                        |                        |                     |                        |                              |         |
|               |           | Enable WMM        |                        | 2                      |                     |                        |                              |         |
|               |           | WMM Power Sa      | ave mode               | 2                      |                     |                        |                              |         |
|               |           | Security Mode     |                        | WPA2-                  | PSK (AES) (Reco     | mmended)               | ~ 2                          |         |
|               |           | Pre-Shared Key    | è.                     | BUL64                  | 4300284             | 2                      |                              |         |
|               |           |                   |                        | DOLON                  | 000201              |                        |                              |         |
|               |           | Apply             |                        |                        |                     |                        |                              |         |

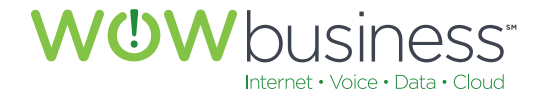

#### 6.1.3 Broadcast Network Name (SSID)

Leave this box checked (enabled) in order to visually identify your WIFI network.

#### 6.1.4 TX Power Level

TX (Transmit) Power Level pertains to the WIFI strength. Leaving the setting on high will ensure the maximum range in which devices will be able to connect to your modem via WIFI.

#### 6.1.5 Channel

Leaving this option set to <Auto> will improve WIFI connectivity and performance by minimizing interference with other radio and WIFI signals.

#### 6.1.6 AP Isolation

Leave this option unchecked (Disabled).

#### 6.1.7 WMM

WMM is an advanced modem setting used to improve throughput performance for certain real-time applications like VoIP (Voice over IP/Internet) or interactive video.

#### 6.1.8 Security Mode

WOW! Recommends WPA2-PSK (AES) as the most robust WIFI security option. Note: TKIP is the most compatible, however, TKIP is slower than AES and will limit wireless speeds.

#### 6.1.9 Pre-Shared Key (PSK)

This is the default password for WIFI. Upon service activation, this will be the CMAC of the modem.

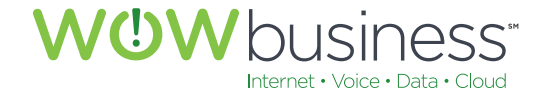

# 6.2 Advanced

# 6.2.1 Wireless Network and 802.11n Specific Settings

The following screen shot shows the default settings that should be used for normal operation. These do not need to be change for optimal performance.

| ARRIS                           | Wireless                       | HSD                                                               | Logout                                                          |                                           |                        |                                      |
|---------------------------------|--------------------------------|-------------------------------------------------------------------|-----------------------------------------------------------------|-------------------------------------------|------------------------|--------------------------------------|
| Basic Setup WAN Setup           | LAN Setup                      | Wireless 2.4 GHz                                                  | Wireless 5 GHz                                                  | Firewall                                  | MoCA                   | Utilities                            |
| BARC                            | Advanced Win<br>by an expert a | ced Setting<br>eless Settings screen i<br>dministrator as incorre | <b>gs</b><br>is used to set up the R<br>ict settings can reduce | louter's advanced w<br>wireless performan | vireless functions. Th | ese settings should only be adjusted |
| ADVANCED<br>MAC ADDRESS CONTROL | 100-10-00                      |                                                                   |                                                                 |                                           |                        |                                      |
| WIRELESS CLIENT LIST            | Wireless Mo                    | Network Sett                                                      | G/N mi                                                          | xed 🖌 👔                                   |                        |                                      |
|                                 | Beacon Inter                   | val                                                               | 100                                                             |                                           | 2                      |                                      |
|                                 | RTS Thresho                    | al<br>Ad                                                          | 2347                                                            |                                           | 2                      |                                      |
|                                 | Fragment Th<br>Frame Burst     | reshold                                                           | 2346                                                            |                                           | <i>v</i>               |                                      |
|                                 | 802.11n                        | Specific Settir                                                   | igs                                                             | Made vil 8                                |                        |                                      |
|                                 | Channel Ban<br>Guard Interv    | dwidth<br>al                                                      | 20/40 I                                                         |                                           |                        |                                      |
|                                 | Apply                          |                                                                   |                                                                 |                                           |                        |                                      |
|                                 |                                |                                                                   |                                                                 |                                           |                        |                                      |
|                                 |                                |                                                                   |                                                                 |                                           |                        |                                      |

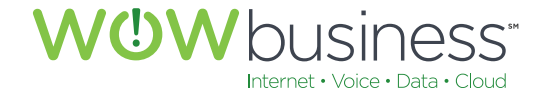

# **6.3 MAC Address Control**

# 6.3.1 MAC Address Filtering and Filter List

MAC Address Control options are advanced modem settings and have the ability to hinder unwanted access. Modifications to this page are for advanced users only. No changes need to be made for normal operation.

| ARRIS                                    | Wireless HSD Logout                                                                                                    |
|------------------------------------------|----------------------------------------------------------------------------------------------------|
| Basic Setup WAN Setup                    | LAN Setup Wireless 2.4 GHz Wireless 5 GHz Firewall MoCA Utilities                                                                                                    |
| BASIC<br>ADVANCED<br>MAC ADDRESS CONTROL | MAC Address Control<br>MAC Address Control allows you to restrict access to your network to only those client devices whose MAC addresses you add to the<br>filter list. You can make changes to the Media Access Control (MAC) Address Filtering List on this page. For changes to take effect, you<br>must click the Apply button. Click the Add button to add another client device's MAC address to the filter list. Select a MAC address in<br>the list and then click the Delete button to delete it from the filter list. |
| WIRELESS CLIENT LIST                     | MAC Address Filter Type None V                                                                                                    |
|                                          | MAC Address Filter List                                                                                                    |
|                                          | Add Delete Papiy                                                                                                    |

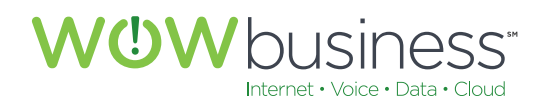

# 6.4 Wireless Client List

This page lists all connected devices via WIFI to the modem.

| ARRIS                 | Wireless HSC                                                                 | D Logout                                               |                     |                       |                                     |
|-----------------------|------------------------------------------------------------------------------|--------------------------------------------------------|---------------------|-----------------------|-------------------------------------|
| Basic Setup WAN Setup | LAN Setup Wireless 2                                                         | 4 GHz Wireless 5 GHz                                   | Firewall            | MoCA                  | Utilities                           |
| BASIC<br>ADVANCED     | Wireless Clie<br>This page displays the Name<br>the Refresh button to update | nt List<br>e, IP address, and MAC addre<br>a the list. | ss of each computer | or other client devid | ce connected to your network. Click |
| MAC ADDRESS CONTROL   | Wireless Client L                                                            | ist<br>IP                                              |                     |                       | Mao                                 |
|                       | Refresh                                                                      |                                                        |                     |                       |                                     |
|                       |                                                                              |                                                        |                     | _                     |                                     |

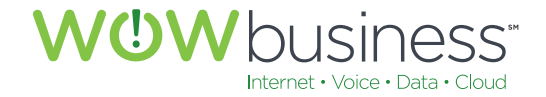

# 7. WIRELESS 5 GHZ

# 7.1 Basic

## 7.1.1 Enable Wireless

This option needs to be checked to in order to utilize the 5Ghz (802.11ac) WIFI functionality of the modem.

## 7.1.2 Wireless Network Name (SSID)

The provided SSID, or WIFI network name, is the default WIFI network users will connect to. One SSID is assigned to the 2.4 GHz radio while another is assigned to the 5Ghz radio. Both may be manually changed at the user's discretion to a description that is more fitting to their environment.

| ARRIS                 | Wireless                                                        | HSD                                                                      | Logout                                                                             |                                                                       |                                                                 |                                                                                       |
|-----------------------|-----------------------------------------------------------------|--------------------------------------------------------------------------|------------------------------------------------------------------------------------|-----------------------------------------------------------------------|-----------------------------------------------------------------|---------------------------------------------------------------------------------------|
| Basic Setup WAN Setup | LAN Setup                                                       | Wireless 2.4 GHz                                                         | Wireless 5 GHz                                                                     | Firewall                                                              | MoCA                                                            | Utilities                                                                             |
| BASIC<br>ADVANCED     | System<br>While your syst<br>tabs to access<br>option to view a | tem has many config<br>the other configuration<br>description of that op | tup<br>uration options, the op<br>n pages to set advanc<br>ption. For changes to t | tions on this Basic S<br>ad options. Hover th<br>take effect, you mus | etup page are thos<br>e mouse pointer or<br>t olick the Apply b | e required by most users. Click the<br>ver the question mark icon next to a<br>utton. |
| MAC ADDRESS CONTROL   | Basic Set                                                       | up                                                                       | <b>v</b> 3                                                                         |                                                                       |                                                                 |                                                                                       |
|                       | Wireless Netv                                                   | work Name (SSID)                                                         | ARRIS-                                                                             | 6709-5G                                                               | 6 ( )                                                           |                                                                                       |
|                       | Broadcast Ne<br>Tx Power Lev                                    | twork Name (SSID)<br>el                                                  | High                                                                               | ~ 2                                                                   |                                                                 |                                                                                       |
|                       | Channel<br>AP Isolation                                         |                                                                          | Auto                                                                               | . 3                                                                   |                                                                 |                                                                                       |
|                       | Enable WMM                                                      |                                                                          | 7                                                                                  |                                                                       |                                                                 |                                                                                       |
|                       | WMM Power S<br>Security Mode                                    | Save mode                                                                | WPA2-                                                                              | PSK (AES) (Recom                                                      | imended)                                                        | ~ 2                                                                                   |
|                       | Pre-Shared Ki                                                   | ey                                                                       | BUL644                                                                             | 4300284 7                                                             | k.                                                              |                                                                                       |
|                       | Apply                                                           |                                                                          |                                                                                    |                                                                       |                                                                 |                                                                                       |
|                       | The second                                                      |                                                                          |                                                                                    |                                                                       |                                                                 |                                                                                       |
|                       |                                                                 |                                                                          |                                                                                    |                                                                       |                                                                 |                                                                                       |

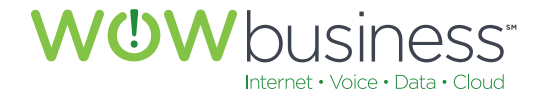

#### 7.1.3 Broadcast Network Name (SSID)

Leave this box checked (enabled) in order to visually identify your WIFI network.

#### 7.1.4 TX Power Level

TX (Transmit) Power Level pertains to the WIFI strength. Leaving the setting on high will ensure the maximum range in which devices will be able to connect to your modem via WIFI.

#### 7.1.5 Channel

Leaving this option set to <Auto> will improve WIFI connectivity and performance by minimizing interference with other radio and WIFI signals.

#### 7.1.6 AP Isolation

Leave this option unchecked (Disabled).

#### 7.1.7 WMM

WMM is an advanced modem setting used to improve throughput performance for certain real-time applications like VoIP (Voice over IP/Internet) or interactive video.

## 7.1.8 Security Mode

WOW! Recommends WPA2-PSK (AES) as the most robust WIFI security option. Note: TKIP is the most compatible, however, TKIP is slower than AES and will limit wireless speeds.

## 7.1.9 Pre-Shared Key (PSK)

This is the default password for WIFI. Upon service activation, this will be the CMAC of the modem.

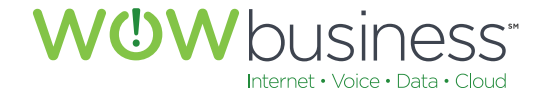

# 7.2 Advanced

# 7.2.1 Wireless Network and 802.11n/ac Specific Settings

The following screen shot shows the default settings that should be used for normal operation. These do not need to be change for optimal performance.

| ARRIS                 | Wireless HSD                                                                                | Logout                                                                                               |                                |                                      |
|-----------------------|---------------------------------------------------------------------------------------------|----------------------------------------------------------------------------------------------------|--------------------------------|--------------------------------------|
| Basic Setup WAN Setup | LAN Setup Wireless 2.4 GHz                                                                  | Wireless 5 GHz Firewall                                                                              | MoCA                           | Utilities                            |
| 84sc                  | Advanced Settin<br>Advanced Wireless Settings screen<br>by an expert administrator as incom | <b>gs</b><br>is used to set up the Router's advanced w<br>ect settings can reduce wireless performan | vireless functions. Th<br>nce. | ese settings should only be adjusted |
| MAC ADDRESS CONTROL   | Wireless Network Set                                                                        | tings                                                                                                |                                |                                      |
| WINELESS CLIENT D'ST  | Wireless Mode                                                                               | A/N/AC mixed v 2                                                                                     |                                |                                      |
|                       | Beacon Interval                                                                             | 100                                                                                                  | 2                              |                                      |
|                       | DTIM Interval                                                                               | 1                                                                                                    | 2                              |                                      |
|                       | RTS Threshold                                                                               | 2347                                                                                                 | 7                              |                                      |
|                       | Fragment Threshold                                                                          | 2346                                                                                                 | 3                              |                                      |
|                       | Frame Burst                                                                                 | 2                                                                                                    |                                |                                      |
|                       | 802.11n/ac Specific Se                                                                      | ettings                                                                                              |                                |                                      |
|                       | Channel Bandwidth                                                                           | 20/40/80 MHz 🗸 👔                                                                                     |                                |                                      |
|                       | Guard Interval                                                                              | Auto 🗸 2                                                                                             |                                |                                      |
|                       | Apply                                                                                       |                                                                                                    |                                |                                      |
|                       |                                                                                             |                                                                                                    |                                |                                      |
|                       |                                                                                             |                                                                                                    |                                |                                      |

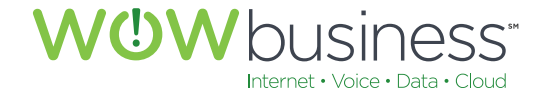

# 7.3 MAC Address Control

# 7.3.1 MAC Address Filtering and Filter List

MAC Address Control options are advanced modem settings and have the ability to hinder unwanted access. Modifications to this page are for advanced users only. No changes need to be made for normal operation.

| ARRIS                                    | Wireless HSD Logout                                                                                                    |
|------------------------------------------|----------------------------------------------------------------------------------------------------|
| Basic Setup WAN Setup                    | LAN Setup Wireless 2.4 GHz Wireless 5 GHz Firewall MoCA Utilities                                                                                                    |
| BASIC<br>ADVANCED<br>MAC ADDRESS CONTROL | MAC Address Control<br>MAC Address Control allows you to restrict access to your network to only those client devices whose MAC addresses you add to the<br>filter list. You can make changes to the Media Access Control (MAC) Address Filtering List on this page. For changes to take effect, you<br>must click the Apply button. Click the Add button to add another client device's MAC address to the filter list. Select a MAC address in<br>the list and then click the Delete button to delete it from the filter list. |
| WARELESS CLIENT LIST                     | MAC Address Filtering<br>MAC Address Filter Type None V                                                                                                    |
|                                          | MAC Address Filter List                                                                                                    |
|                                          | Add Delets Booly                                                                                                    |

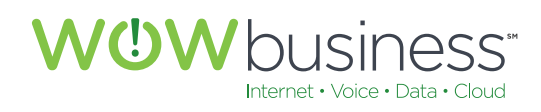

# 7.4 Wireless Client List

This page lists all WIFI connected devices.

| ARRIS                 | Wreless HSD Logout                                                                                                    |
|-----------------------|----------------------------------------------------------------------------------------------------|
| Basic Setup WAN Setup | LAN Setup Wireless 2.4 GHz Wireless 5 GHz Finewall MoCA Utilities                                                                                                    |
| BASIC                 | Wireless Client List<br>This page displays the Name, IP address, and MAC address of each computer or other client device connected to your network. Click<br>the Refresh button to update the list. |
| MAC ADDRESS CONTROL   | Wireless Client List<br>Name IP Mac                                                                                                    |
|                       | Retresh                                                                                                    |
|                       |                                                                                                    |

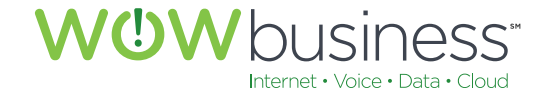

# 8. FIREWALL

# **8.1 Firewall Settings**

The following screen capture shows the WOW! recommended default firewall settings that should be set for optimal performance, operation and security. Additional details about each configuration setting can be found by clicking on the <?> next to each option.

# 8.1.1 Firewall Settings

| ARRIS                                                            | Wineless HSD                                                                                                    | Logout                                                                |                                                               |                                                                     |                                                                                                    |
|------------------------------------------------------------------|----------------------------------------------------------------------------------------------------|-----------------------------------------------------------------------|---------------------------------------------------------------|---------------------------------------------------------------------|----------------------------------------------------------------------------------------------------|
| Basic Setup WAN Setup                                            | LAN Setup Wireless 2.4 GHz Wi                                                                                                    | ireless 5 GHz                                                         | Firewall                                                      | MoCA                                                                | Utilities                                                                                                    |
| FREWALL SETTINGS<br>VIRTUAL SERVERS                              | Firewall Settings<br>Your Router is equipped with a firewall tha<br>(PoD) and Denial of Service (DoS) attacks<br>leave your network completely vulnerable | at will protect your n<br>s. You can turn the<br>e to hacker attacks, | etwork from a wid<br>firewall function o<br>but it is recomme | e array of common<br>off if needed. Turnin<br>Inded that you turn t | hacker attacks including Ping of Death<br>g off the firewall protection will not<br>he firewall on whenever possible. |
| PORT TRIGGERS<br>CLIENT IP FILTERS<br>CLIENT IPV6 FILTERS<br>DMZ | Firewall Enable/Disable<br>Enable Firewall                                                                                                    | 2                                                                     |                                                               |                                                                     |                                                                                                    |
| PARENTAL CONTROLS                                                | DoS Attack Protection<br>Enable DoS Attack Protection Firewall                                                                                            | 7                                                                     |                                                               |                                                                     |                                                                                                    |
|                                                                  | Block Pings<br>Enable Ping Blocking                                                                                                    | <b>I</b>                                                              |                                                               |                                                                     |                                                                                                    |
|                                                                  | IPSec Pass Through<br>Enable IPSec Pass Through                                                                                                    | 7                                                                     |                                                               |                                                                     |                                                                                                    |
|                                                                  | PPTP Pass Through<br>Enable PPTP Pass Through                                                                                                    | 2                                                                     |                                                               |                                                                     |                                                                                                    |
|                                                                  | L2TP Pass Through<br>Enable L2TP Pass Through                                                                                                    | 2                                                                     |                                                               |                                                                     |                                                                                                    |
|                                                                  | Block Fragmented IP Pack                                                                                                    | kets                                                                  |                                                               |                                                                     |                                                                                                    |
|                                                                  | Apply                                                                                                    |                                                                       |                                                               |                                                                     |                                                                                                    |
| 1                                                                |                                                                                                    |                                                                       |                                                               |                                                                     |                                                                                                    |

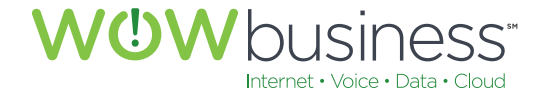

# 8.1.2 Virtual Servers

No changes on this page need to be made for normal operation. This is an advanced router and remote/ public access configuration page.

| ARRIS                                                               | Wireless                                           | HSD                                                          | Logout                                                           |                            |                         |                                     |
|---------------------------------------------------------------------|----------------------------------------------------|--------------------------------------------------------------|------------------------------------------------------------------|----------------------------|-------------------------|-------------------------------------|
| Basic Setup WAN Setup                                               | LAN Setup                                          | Wireless 2.4 GHz                                             | Wireless 5 GHz                                                   | Firewall                   | MoCA                    | Utilities                           |
| FIREWALL SETTINGS                                                   | Virtual<br>This function will<br>applications thro | Servers C<br>I allow you to route e<br>bugh your Router to y | configurat<br>external (Internet) call<br>your internal network. | ion<br>s for services such | as a web server (port ) | 80), FTP server (Port 21), or other |
| VIRTUAL SERVERS PORT TRIGGERS CLIENT IP FILTERS CLIENT IPV6 FILTERS | Virtual Se<br>Descriptio                           | rvers<br>m Inbo                                              | und Port                                                         | Туре                       | Private IP              | Local Port                          |
| DMZ<br>PARENTAL CONTROLS<br>ALG                                     | Add Delete                                         |                                                              |                                                                  |                            | Address                 |                                     |
|                                                                     |                                                    |                                                              |                                                                  |                            |                         |                                     |

## 8.1.3 Port Triggers

This is an advanced router setting page allowing for the configuration of virtual server operation. No changes need to be made here for normal operation.

| ARRIS                | Wireless                  | HSD                | Logout               |                      |      |              |
|----------------------|---------------------------|--------------------|----------------------|----------------------|------|--------------|
| asic Setup WAN Setup | LAN Setup Wire            | less 2.4 GHz       | Wireless 5 GHz       | Firewall             | MoCA | Utilities    |
|                      | Port Trigg                | ers Con            | figuration           | 1                    |      |              |
| FIREWALL SETTINGS    | Port triggers allow virtu | al servers to be a | allowed when a outbo | und port is accessed |      |              |
| VIRTUAL SERVERS      |                           |                    |                      |                      |      |              |
| PORT TRIGGERS        | Port Triggers             |                    |                      |                      |      |              |
| CLIENT IP FILTERS    | Description               | c                  | Outbound Port        | Type                 |      | Inbound Port |
| CLIENT IPVS FILTERS  |                           |                    |                      |                      |      |              |
| DMZ                  | Add Delete                |                    |                      |                      |      |              |
| PARENTAL CONTROLS    |                           |                    |                      |                      |      |              |
| ALG                  |                           |                    |                      |                      |      |              |

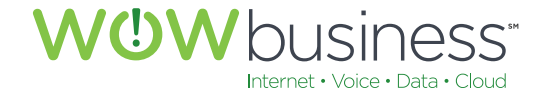

## 8.1.4 Client IP Filters

This is an advanced router setting page that allows users to restrict outbound access to certain services, locations or applications. No configurations on this page are needed for normal operation.

| ARR              | is.       | Wireless                | HSD              | Logout         |                            |                  |             |           |      |
|------------------|-----------|-------------------------|------------------|----------------|----------------------------|------------------|-------------|-----------|------|
| Basic Setup      | WAN Setup | LAN Setup               | Wireless 2.4 GHz | Wireless 5 GHz | Firewal                    |                  | MoCA        | Utilities |      |
| FIREWALL SETTI   | NGS       | Client<br>The Router ca | IPv4 Filters     | s Configu      | ration<br>ternet, e-mail o | or other network | k services. |           |      |
| VIRTUAL SERVER   | 1.9       |                         |                  |                |                            |                  |             |           |      |
| PORT TRIGGERS    | · · · ·   | Client IP               | Filters          |                |                            |                  |             |           |      |
| CLIENT IP FILTER |           | Client I                | P Address        | Port           | Туре                       | Day              |             |           | Time |
| CLIENT IPVS FILT | ERS       |                         |                  |                |                            |                  |             |           |      |
| DMZ              |           | Add Dele                | te               |                |                            |                  |             |           |      |
| PARENTAL CONT    | ROLS      |                         |                  |                |                            |                  |             |           |      |
|                  |           |                         |                  |                |                            |                  |             |           |      |

#### 8.1.5 Client IPV6 Filters

This is an advanced router setting page that allows users to restrict outbound access to certain services, locations or applications. No configurations on this page are needed for normal operation.

| ARR             | IS        | Wireless                | HSD                   | Logout         |          |                      |           |      |
|-----------------|-----------|-------------------------|-----------------------|----------------|----------|----------------------|-----------|------|
| lasic Setup     | WAN Setup | LAN Setup               | Wireless 2.4 GHz      | Wireless 5 GHz | Firewall | MoCA                 | Utilities |      |
| FIREWALL SET    | TINGS     | Client<br>The Router ca | IPv6 Filters          | S Configur     | ation    | er network services. |           |      |
| VIRTUAL SERVE   | ERS       |                         |                       |                |          |                      |           |      |
| PORT TRIGGER    | 5         | Client IP               | v6 Filters            |                |          |                      |           |      |
|                 | RS        | Action                  | Direction Client IPve | Address        | Port     | Type Day             |           | Time |
| CLIENT IPVS FIL | TERS      |                         |                       |                |          |                      |           |      |
| DMZ             |           | Add Dele                | te                    |                |          |                      |           |      |
| PARENTAL CON    | ITROLS    |                         |                       |                |          |                      |           |      |
| ALG             |           |                         |                       |                |          |                      |           |      |

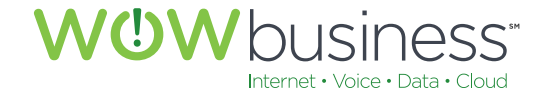

# 8.1.6 DMZ

De-Militarized Zone (DMZ) settings are advanced router configuration options users may set in order for certain network devices to operate correctly. No configurations on this page are needed for normal operation.

| ARRIS                                           | Wireless                                                                 | HSD                                                                                                    | Logout                                                                                                  |                                                                                            |                                                                   |                                                                                                    |
|-------------------------------------------------|--------------------------------------------------------------------------|----------------------------------------------------------------------------------------------------|----------------------------------------------------------------------------------------------------|--------------------------------------------------------------------------------------------|-------------------------------------------------------------------|----------------------------------------------------------------------------------------------------|
| Basic Setup WAN Setup                           | LAN Setup                                                                | Wireless 2.4 GHz                                                                                                    | Wireless 5 GHz                                                                                          | Firewall                                                                                   | MoCA                                                              | Utilities                                                                                                    |
| FIREWALL SETTINGS<br>VIRTUAL SERVERS            | DMZ S<br>The DMZ feat<br>the NAT feat<br>temporary ba<br>the field below | Settings<br>ture allows you to spec<br>ure is causing problems<br>sis. The computer in th<br>w and select 'Enable', C | ify one computer on yo<br>with an application suc<br>e DMZ is not protected<br>lick 'Apply' for the cha | our network to be pla<br>of as a game or vide<br>from hacker attack<br>nge to take effect. | aced outside of the<br>eo conferencing app<br>s. To put a compute | NAT firewall. This may be necessary<br>lication. Use this feature on a<br>r in the DMZ, enter the IP address in |
| CLIENT IP FILTERS<br>CLIENT IPVS FILTERS<br>DMZ | IP Addre                                                                 | ess Of Virtual I                                                                                                    | DMZ Host                                                                                                |                                                                                            |                                                                   |                                                                                                    |
| PARENTAL CONTROLS                               | WAN IP<br>Private IP                                                     |                                                                                                    | 74.199.                                                                                                 | 52.191                                                                                     | e<br>e                                                            |                                                                                                    |
|                                                 | Apply                                                                    |                                                                                                    |                                                                                                    |                                                                                            |                                                                   |                                                                                                    |

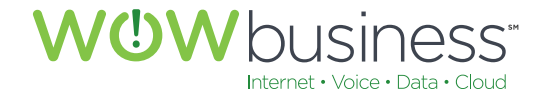

# 8.1.7 Parental Controls

This is an advanced router and modem configuration page users may use to restrict access to certain network devices or websites. No configurations on this page are needed for normal operation. While useful for controlling access to unwanted or untrusted Internet information, normal network operation or Internet access to certain websites or Internet material may be affected.

| ARRIS                                                       | Wireless HSD                                                                                                    | Logout                                                                                                    |                                                                                                    |                                                                                                    |
|-------------------------------------------------------------|----------------------------------------------------------------------------------------------------|----------------------------------------------------------------------------------------------------|----------------------------------------------------------------------------------------------------|----------------------------------------------------------------------------------------------------|
| Basic Setup WAN Setup                                       | LAN Setup Wireless 2.4                                                                                                    | GHz Wireless 5 GHz F                                                                                                    | Firewall MoCA                                                                                             | Utilities                                                                                                    |
| FIREWALL SETTINGS<br>VIRTUAL SERVERS<br>PORT TRIGGERS       | Parental Controls<br>To enable Parental Controls on<br>Controls consist of Trusted MA<br>Apply button. To add a Keywor<br>first click its check box and the | YOUS<br>your network, check the Enable P.<br>C Addresses, Keyword Filtering, a<br>rd or Web Site to the list, click the i<br>en click the Delete button. | arental Controls checkbox and th<br>nd Web Site Filtering . Enter any<br>respective Add button. To delete | en click the Apply button. Parental<br>Trusted MAC Addresses and click t<br>a Keyword or Web Site from the list |
| CLIENT IP FILTERS CLIENT IPVS FILTERS DMZ PARENTAL CONTROLS | Parental Controls<br>Enable Parental Controls                                                                                                    | 0 8                                                                                                    |                                                                                                    |                                                                                                    |
| ALG                                                         | Trusted MAC<br>Trusted MAC Addresses                                                                                                    |                                                                                                    | and                                                                                                    | 8                                                                                                    |
|                                                             | Apply                                                                                                    |                                                                                                    |                                                                                                    |                                                                                                    |
|                                                             | Keyword Filtering<br>Keyword                                                                                                    | Day                                                                                                    | Tin                                                                                                    | ne                                                                                                    |
|                                                             | Add Delete                                                                                                    |                                                                                                    |                                                                                                    |                                                                                                    |
|                                                             | Website                                                                                                    | Day                                                                                                    | Tin                                                                                                    | ne                                                                                                    |
|                                                             | Add Delete                                                                                                    |                                                                                                    |                                                                                                    |                                                                                                    |
|                                                             |                                                                                                    |                                                                                                    |                                                                                                    |                                                                                                    |

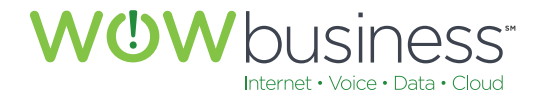

# 8.1.8 ALG (Application Layer Gateway Settings)

No changes on this page are needed for normal operation. Settings on this page are for advanced router configurations and if altered from their default settings normal operation may be adversely affected.

|                      |          |                        | _            |                     |                   | -                       |                |                       |
|----------------------|----------|------------------------|--------------|---------------------|-------------------|-------------------------|----------------|-----------------------|
| asic Setup WAN Setup | LAN Se   | Wireless 2.4           | GHz W        | /ireless 5 GHz      | Firewall          | MoCA                    | Utilit         | es                    |
|                      | App      | olication La           | yer (        | Gateway             | Setting           | s                       |                |                       |
|                      | Applica  | tion Layer Gateway Set | ttings allow | the router to recog | nize and treat sp | pecially certain networ | k protocols. ( | Only change these set |
| FIREWALL SETTINGS    | if recon | nmended by your servi  | ce provide   | r.                  |                   |                         |                |                       |
| VIRTUAL SERVERS      |          |                        |              |                     |                   |                         |                |                       |
| PORT TRIGGERS        |          |                        |              |                     |                   |                         |                |                       |
| CLIENT IP FILTERS    | Appl     | ication Layer (        | Gatewa       | ay                  |                   |                         |                |                       |
| CLIENT IPVS FILTERS  |          | RSVP                   |              | FTP                 |                   | TFTP                    |                | Kerb88                |
| DMZ                  | =        | NetBios                |              | IKE                 |                   | RTSP                    |                | Kerb1293              |
| PARENTAL CONTROLS    |          | H225                   | •            | PPTP                | 100               | MSN                     |                | SIP                   |
| ALG                  |          | DOI                    |              | IRC668x             |                   | ICQTalk                 |                | Net2Phone             |
|                      |          | IRC7000                |              | IRC8000             |                   |                         |                |                       |
|                      |          |                        |              |                     |                   |                         |                |                       |
|                      | Apple    | v                      |              |                     |                   |                         |                |                       |
|                      | 00000    |                        |              |                     |                   |                         |                |                       |
|                      |          |                        |              |                     |                   |                         |                |                       |

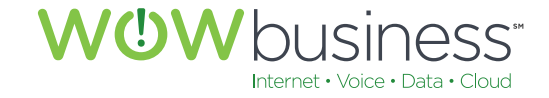

# 9. MOCA

# 9.1 MoCA Status

No configuration changes on this page are needed for normal Internet or LAN network operation. MoCA pertains to home set top video connectivity and need only be configured per request of a WOW! service technician.

| ARRIS                 | Wireless     | HSD                                 | Logout                |                 |                         |                      |                  |
|-----------------------|--------------|-------------------------------------|-----------------------|-----------------|-------------------------|----------------------|------------------|
| Basic Setup WAN Setup | LAN Setup    | Wireless 2.4 GHz                    | Wireless 5 GHz        | Firewall        | MoCA                    | Utilities            |                  |
| STATUS                | MoCA Informa | Status<br>ation for relevant for th | oubleshooting.        |                 |                         |                      |                  |
|                       | MoCA Se      | ettings<br>led                      | 2                     |                 |                         |                      |                  |
|                       | MoCA St      | atus                                |                       |                 |                         |                      |                  |
|                       | Status       |                                     | Disabled              | ł               | 2                       |                      |                  |
|                       | Node Count   |                                     | 0                     |                 | 2                       |                      |                  |
|                       | Node Coord   | inator                              | o                     |                 | 2                       |                      |                  |
|                       | Channel      |                                     | 0 MHz                 |                 | 2                       |                      |                  |
|                       | Last Good C  | Channel                             | 1150 M                | Hz              | 2                       |                      |                  |
|                       | Link Up Tim  | e                                   | 00:00:00              | D               | 2                       |                      |                  |
|                       | MoCA No      | ode List                            |                       |                 |                         |                      |                  |
|                       | ID Node 1    | Гуре МоСА МА                        | C Node<br>GCD<br>Rate | Tx Node<br>Powe | Rx Node Rx<br>r Packets | Node Rx<br>Corrected | Node Rx<br>Drops |

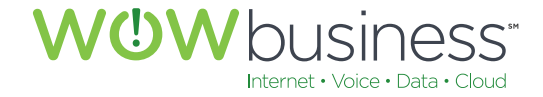

# **10. UTILITIES**

# **10.1 System Information**

## **10.1.1 System Information**

Vital and specific modem information may be obtained by accessing this page.

| ARRIS                | Wireless HSD Logout                |                       |                |  |  |
|----------------------|------------------------------------|-----------------------|----------------|--|--|
| ic Setup WAN Setup   | LAN Setup Wireless 2.4 GHz         | Wreless 5 GHz Frewall | MoCA Utilicies |  |  |
|                      | System Informat                    | ion                   |                |  |  |
|                      | This page shows a summary of you   | r system's status.    |                |  |  |
| SYSTEM INFORMATION   |                                    |                       |                |  |  |
| RESTART ROUTER       |                                    |                       |                |  |  |
| FACTORY DEFAULTS     | Hardware Software Ve               | ersion                |                |  |  |
| SAVE/BACKUP SETTINGS |                                    |                       |                |  |  |
| ESTORE SETTINGS      | Serial Number                      | EBDBUL644300284       | 3              |  |  |
| AY STEM SETTINGS     | Bootcode Version                   | 4.2.0.39              | 2              |  |  |
| ANGUAGE              | Hardware Version                   | 3                     | 2              |  |  |
| SYSTEM LOGS          | Firmware Version                   | 9.1.76B               | 2              |  |  |
| 2DHS                 |                                    |                       |                |  |  |
|                      | WAN Status Summary                 |                       |                |  |  |
|                      |                                    |                       |                |  |  |
|                      | WAN MAC Address                    | 00:AC:E0:15:67:0B     | 2              |  |  |
|                      | Connection Setup                   | dynamic / dynamic     | 2              |  |  |
|                      | IP Address                         | 74,199.52.191 / ::    | 2              |  |  |
|                      | Subnet Mask                        | 255 255 252 0         | 2              |  |  |
|                      | Domain Name                        | wowway.com            | 2              |  |  |
|                      | Primary DNS                        | 64.233.217.2 / ::     | 2              |  |  |
|                      | Secondary DNS                      | 64.233.217.3 / ::     | 2              |  |  |
|                      | Tertiary DNS                       | 0.0.0.0 / ::          | 2              |  |  |
|                      | Gateway                            | 74.199.52.1 / ±1999.9 | 2              |  |  |
|                      | Wireless 2 4GHz Statu              | s Summary             |                |  |  |
|                      | and a state                        |                       |                |  |  |
|                      | Wireless SSID                      | ARRIS-6709            | 2              |  |  |
|                      | Wireless Channel                   | Auto                  | 2              |  |  |
|                      | Wireless Mode                      | Mixed GN              | 2              |  |  |
|                      | SSID Broadcast                     | Enabled               | 2              |  |  |
|                      | WMM                                | Enabled               | 2              |  |  |
|                      | MAC Address                        | 00:AC:E0:15:67:07     | 2              |  |  |
|                      | Number of Wi-Fi Clients            | 0                     | 2              |  |  |
|                      | Radio Statue                       | Enabled               | 2              |  |  |
|                      | a line and the line in the line is |                       |                |  |  |

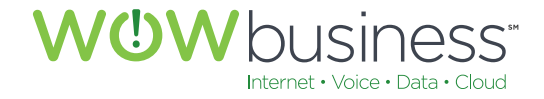

#### **10.1.2 Restart Router**

In certain circumstances restarting your router may restore Network and Internet access. Doing so will not affect any settings that have been programmed into your device.

|              | IS        | Wireless       | HSD                      | Logout                   |                    |                       |                                    |
|--------------|-----------|----------------|--------------------------|--------------------------|--------------------|-----------------------|------------------------------------|
| asic Setup   | WAN Setup | LAN Setup      | Wireless 2.4 GHz         | Wireless 5 GHz           | Firewall           | MoCA                  | Utilities                          |
| UTILITIES    |           | Restar         | t Router                 |                          |                    |                       |                                    |
| SYSTEM INFOR | MATION    | It may be nece | essary to restart (reboo | ot) the gateway if it be | gins working impro | perly. Restarting the | e gateway will not delete any of y |
| RESTART ROUT | TER       | configuration  | settings. To restart the | gateway, click the Re    | estart button.     |                       |                                    |
| FACTORY DEFA | ULTS      |                |                          |                          |                    |                       |                                    |
| SAVE/BACKUP  | SETTINGS  |                |                          |                          |                    |                       |                                    |
| RESTORE SET  | TING 5    | Postad         |                          |                          |                    |                       |                                    |
| SYSTEM SETTI | NGS       | Restan         |                          |                          |                    |                       |                                    |
| ANGUAGE      |           |                |                          |                          |                    |                       |                                    |
| LANGUAGE     |           |                |                          |                          |                    |                       |                                    |
| SYSTEM LOGS  |           |                |                          |                          |                    |                       |                                    |

#### **10.1.3 Factory Defaults**

This is an advanced operation that should only be performed at the request of a WOW! service technician. Before doing so, as a precautionary measure to preserve modem and router configuration setting data, be sure to backup the device first before resetting to factory defaults.

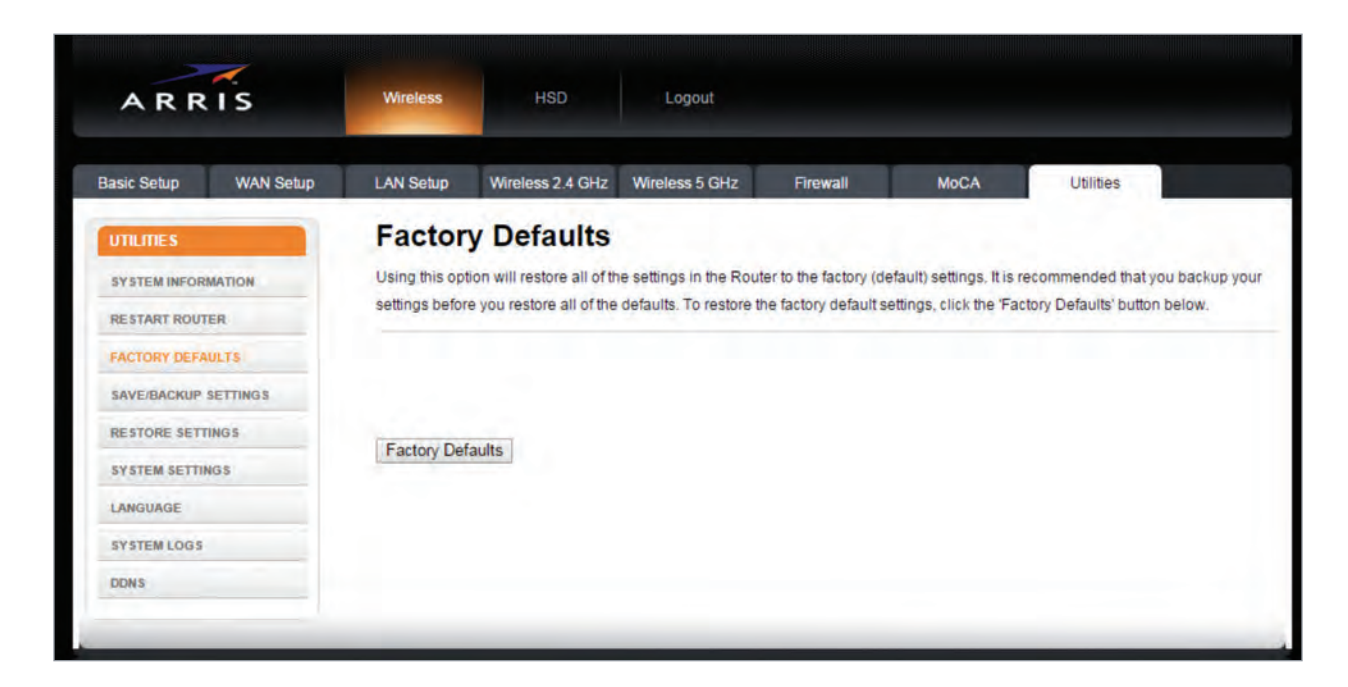

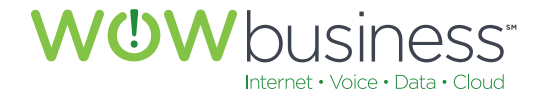

#### 10.1.4 Save/Backup Settings

Save and backup your device settings before resetting or restoring your device to factory default settings.

| ARR                       | IS                | Wireless                                | HSD              | Logout                                                     |                                            |                                |                                  |
|---------------------------|-------------------|-----------------------------------------|------------------|------------------------------------------------------------|--------------------------------------------|--------------------------------|----------------------------------|
| asic Setup                | WAN Setup         | LAN Setup                               | Wireless 2.4 GHz | Wireless 5 GHz                                             | Firewall                                   | MoCA                           | Utilities                        |
| UTILITIES<br>SYSTEM INFOR | MATION            | Save/E<br>This function<br>Note: Always | Backup Set       | tings<br>figuration settings, wi<br>ettings before perform | nich allows you to n<br>ing a firmware upd | estore them later if )<br>ate. | iour settings are lost or change |
| FACTORY DEF               | NULTS<br>SETTINGS | Save                                    |                  |                                                            |                                            |                                |                                  |
| RESTORE SETT              | NGS               |                                         |                  |                                                            |                                            |                                |                                  |
|                           |                   |                                         |                  |                                                            |                                            |                                |                                  |
| LANGUAGE                  |                   |                                         |                  |                                                            |                                            |                                |                                  |

#### **10.1.5 Restore Settings**

Use this option to restore your device to previously configured settings. This is usually performed after restoring your modem to default factory settings.

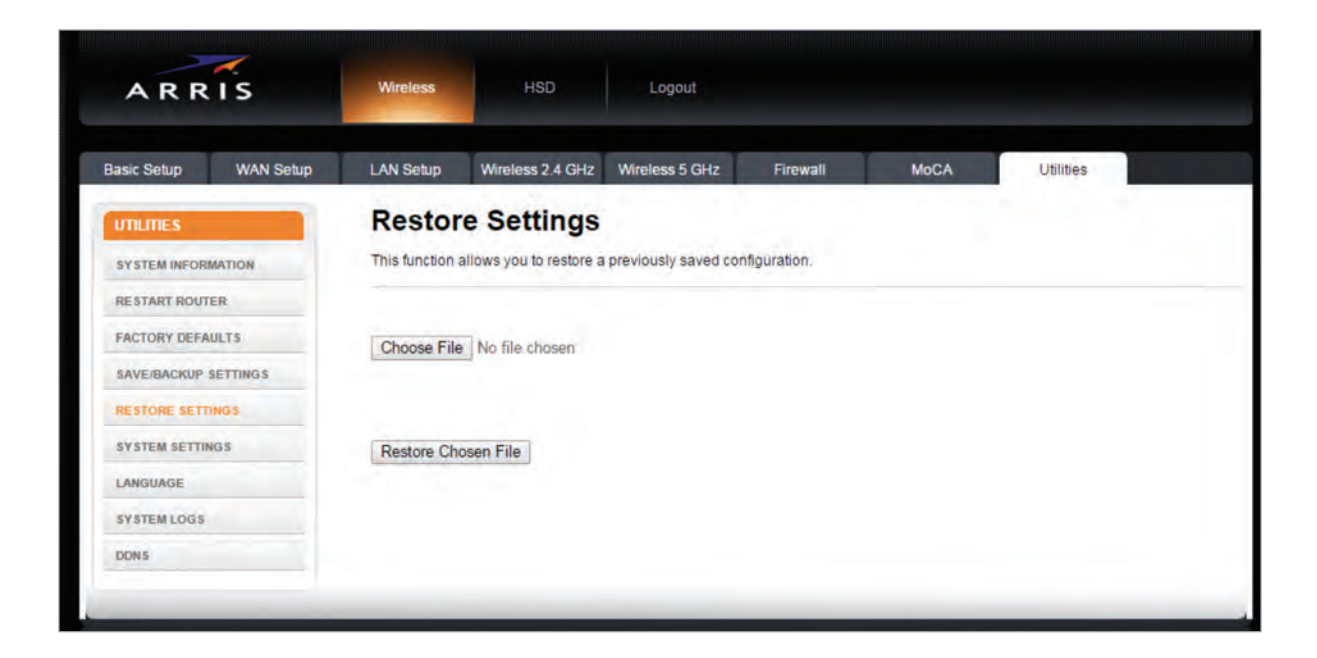

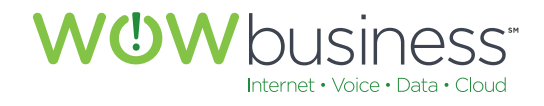

# 10.1.6 System Settings

No changes on this page need to be made for normal operation.

| sic Setup WAN Setup  | LAN Setup Wireless 2.4 GHz         | Wireless 5 GHz Firewall                    | MoCA                          | Utilities   |
|----------------------|------------------------------------|--------------------------------------------|-------------------------------|-------------|
| mimes                | System Settings                    |                                            |                               |             |
| SYSTEM DECEMATION    | This page allows you to make certa | ain system settings. For changes to take e | flect, you must click the App | bly button. |
| RE START ROUTER      |                                    |                                            |                               |             |
| ACTORY DEFAULTS      |                                    |                                            |                               |             |
| SAVE/BACKUP SETTINGS | Router Time                        |                                            |                               |             |
| RESTORE SETTINGS     | Router Time                        | 2015-10-20 08:30:47:00                     | 2                             |             |
| SYSTEM SETTINGS      |                                    |                                            |                               |             |
| LANGUAGE             | Time Server                        |                                            |                               |             |
| SYSTEM LOGS          | Enable Time Server.                | 0.0                                        |                               |             |
| DONS                 | Time Server                        | clock via net                              | 3                             |             |
|                      | Time Server                        | ntp. nasa. gov                             | 2                             |             |
|                      | Time Server                        | tick ucla edu                              | 8                             |             |

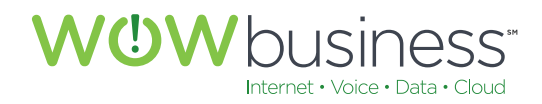

# 10.1.7 Language

Use this page to set the appropriate device language.

| ARRIS                   | Wireless       | HSD                     | Logout               |                      |                      |                                    |
|-------------------------|----------------|-------------------------|----------------------|----------------------|----------------------|------------------------------------|
| asic Setup WAN Setup    | LAN Setup      | Wireless 2.4 GHz        | Wireless 5 GHz       | Firewall             | MoCA                 | Utilities                          |
| UTILITIES               | Langu          | age                     |                      |                      |                      |                                    |
| SYSTEM INFORMATION      | This page allo | ows you to select a lan | guage for the screen | display text. For ch | anges to take effect | , you must click the Apply button. |
| RESTART ROUTER          |                |                         |                      |                      |                      |                                    |
| FACTORY DEFAULTS        | Language Fr    | a alish                 | 2                    |                      |                      |                                    |
| SAVE/BACKUP SETTINGS    | cullgouge E    | guar                    |                      |                      |                      |                                    |
| RESTORE SETTINGS        | (TAUGAS)       |                         |                      |                      |                      |                                    |
| SYSTEM SETTINGS         | Арріу          |                         |                      |                      |                      |                                    |
|                         |                |                         |                      |                      |                      |                                    |
| LANGUAGE                |                |                         |                      |                      |                      |                                    |
| LANGUAGE<br>SYSTEM LOGS |                |                         |                      |                      |                      |                                    |

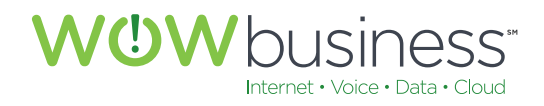

# 10.1.8 System Logs

This is an advanced informational page used for troubleshooting purposes.

| Setup      | WAN Setup | LAN Setup     | Wireless 2.4 GHz                      | Wireless 5 GHz        | Firewall               | MoCA                  | Utilities                   |
|------------|-----------|---------------|---------------------------------------|-----------------------|------------------------|-----------------------|-----------------------------|
| LITTES     | 1         | System        | n Logs                                |                       |                        |                       |                             |
| TEM INFORM | IATION    | This page dis | plays the system logs                 | Click the Refresh but | tton to update the lis | t. Click the Clear Lo | g button to clear the list. |
| TART ROUT  | R         |               |                                       |                       |                        |                       |                             |
| TORY DEFA  | JLTS      | 1.00          |                                       |                       |                        |                       |                             |
| E/BACKUP S | ETTINGS   | Log           | 22, 20, 20, 00, 1100                  | DTV UDD maskats 1     |                        |                       |                             |
| TORE SETTI | NGS       | Source: 189   | .202.84.120,19527                     | Destination:75.1      | 118.232.100,1052       | 7                     | Ê                           |
| TEM SETTIN | GS        | Source: 36.   | 78.202.47,11296 D                     | estination:75.118     | 3.232.100,32082        |                       |                             |
| GUAGE      |           | Source:116    | .241.160.171,2653                     | 3 Destination:75.     | 118.232.100,105        | 27                    |                             |
| TEM LOGS   |           | Source: 79.   | 100.224.187,52981                     | Destination:75.1      | 118.232.100,1052       | 7                     |                             |
| IS         |           | Source:92.    | 100.115.150,51413                     | Destination:75.1      | 118.232.100,1052       | 7                     |                             |
|            |           | Source:92.    | 100.115.150,51413                     | Destination:75.1      | 118.232.100,1052       | 7                     |                             |
|            |           | Source:188    | .243.176.230,5192                     | 4 Destination:75.     | 118.232.100,105        | 27                    |                             |
|            |           | Source:188    | .243.176.230,5192                     | 4 Destination:75.     | 118.232.100,105        | 27                    |                             |
|            |           | Source: 188   | .243.176.230,5192                     | 4 Destination:75.     | 118.232.100,105        | 27                    |                             |
|            |           | Source:95.    | 237.138.254,11090<br>23:43:36.00 [UNP | Destination:75.1      | 118.232.100,1052       | 7                     |                             |
|            |           | Source: 106   | .160.107.25,11395                     | Destination:75.1      | 118.232.100,1052       | 7                     | *                           |
|            |           | 4             |                                       |                       |                        |                       | 1 10                        |
|            |           |               |                                       |                       |                        |                       |                             |
|            |           | Refresh C     | Clear                                 |                       |                        |                       |                             |

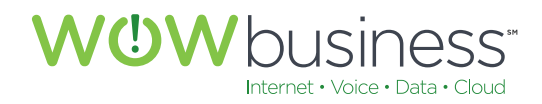

# 10.1.9 DDNS

This is an advanced router configuration page. No changes need to be made here for normal operation.

| asic Setup        | VAN Setup | LAN Setup       | Wireless 2.4 GHz        | Wireless 5 GHz          | Firewall            | MoCA                 | Utilities                     |         |
|-------------------|-----------|-----------------|-------------------------|-------------------------|---------------------|----------------------|-------------------------------|---------|
| UTILITIES         |           | DDNS            |                         |                         |                     |                      |                               |         |
| SYSTEM INFORMATIO | DN        | DDNS (Dynan     | nic DNS) allows you to  | provide Internet users  | with a fixed domain | n name (instead of   | an IP address which may       |         |
| RESTART ROUTER    |           | periodically ch | nange), allowing your   | router and applications | set up in your rout | er's virtual servers | to be accessed from various   | i .     |
| FACTORY DEFAULTS  |           | DDNS.           | ie internet without kno | wing your current iP a  | uress. Tou must cr  | eate an account w    | iun une Donis service în orde | ai (0 l |
| SAVE/BACKUP SETT  | NG 5      |                 |                         |                         |                     |                      |                               |         |
| RESTORE SETTINGS  |           |                 |                         |                         |                     |                      |                               |         |
| SYSTEM SETTINGS   |           | DDNS Se         | tting                   |                         |                     |                      |                               |         |
| LANGUAGE          |           | DDNS Enab       | le                      | 2                       |                     |                      |                               |         |
| SYSTEM LOGS       |           | DDNS Servi      | ce                      | TZO                     | • 2                 |                      |                               |         |
| DDNS              |           | User Name       |                         |                         |                     | 3                    |                               |         |
|                   |           | Password K      | ey                      |                         |                     | 3                    |                               |         |
|                   |           | Domain Nar      | ne                      |                         |                     | 2                    |                               |         |

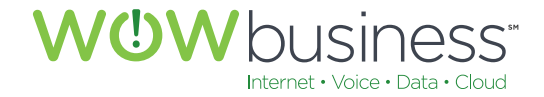

# ADDITIONAL SUPPORT

Additional user guides and tutorials to assist you with your WOW! Business services can be found at **wowforbusiness.com/support**.

Additional information specific to your Arris modem can be found at **arris.force.com/consumers**.